## Univers mystique

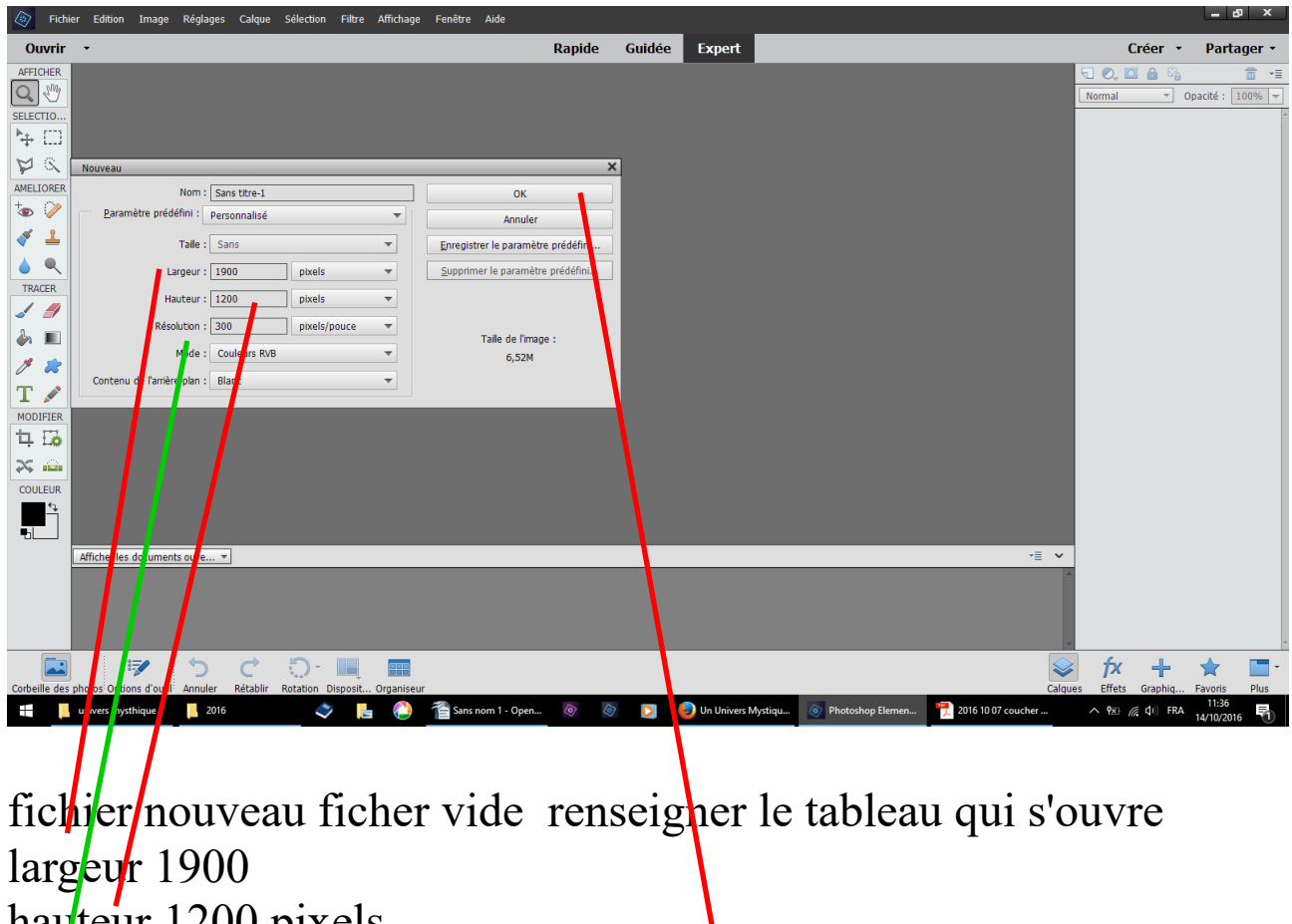

hauteur 1200 pixels résolution 300

OK

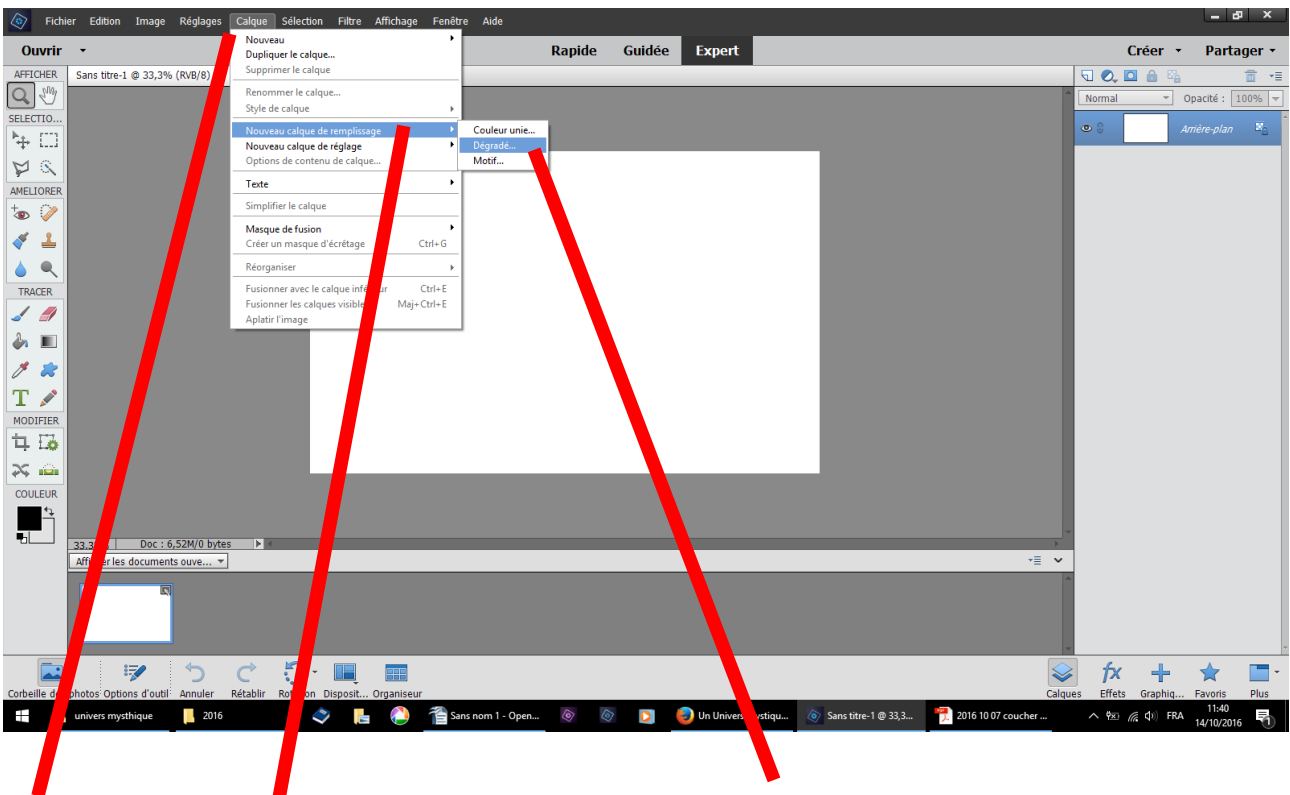

calque nouveau calque de remplissage dégradé

| Article     Article                                                                                                    | Fichi         | er Edition Image Réglages Calque Sélection Filtre Affichage Fenêtre Aide |                                        |        |                    |                     |                    |         |                    | - 8                | ×              |
|----------------------------------------------------------------------------------------------------|---------------|--------------------------------------------------------------------------|----------------------------------------|--------|--------------------|---------------------|--------------------|---------|--------------------|--------------------|----------------|
| APTIONEN   Sans thre 1 © 3.3% (F08)     Image: Sans thre 1 © 3.3% (F08)     Image: Sans thre 1 © 3.3% (F08)     <                                                                                                    | Ouvrir        | •                                                                        | Rapide                                 | Guidée | Expert             |                     |                    |         | Créer              | • Partag           | er •           |
| Sector   Sector    Sector   Sector   Sector   Sector   Sector   Sector   Sector   Sector   Sector   Sector   Sector   Sector   Sector   Sector   Sector   Sector   Sector   Sector   Sect                                                                                                    | AFFICHER      | Sans titre-1 @ 33,3% (RVB/8) ×                                           |                                        |        |                    |                     |                    | F       | I 🔍 🖸 🔒 🛙          | à 1                | i •≣           |
| SILECTION<br>WENDERSE<br>WENDERSE<br>WENDE | Q 🖑           |                                                                          |                                        |        |                    |                     |                    |         | Normal 👻           | Opacité : 100      | % 🔻            |
| Image: Solution of the solution of the solution of                                                                                                    | ELECTIO       |                                                                          |                                        |        |                    |                     |                    | ٩       | 9 3                |                    | × <sub>2</sub> |
| NEUTORER   NEUTORER   NEUTORER   NOR   NOR<                                                                                                    | MR            |                                                                          |                                        |        |                    | _                   |                    |         |                    |                    |                |
| Image: Solution of the solution of the solution of                                                                                                    | AMELIORER     |                                                                          |                                        |        |                    |                     |                    |         |                    |                    |                |
| Image: Solution of the solution of the solution of                                                                                                    | *• 📎          |                                                                          |                                        |        |                    |                     |                    |         |                    |                    |                |
| Image: Trace   Image: Trace   Image: Trace <td>1</td> <td></td> <td></td> <td></td> <td></td> <td></td> <td></td> <td></td> <td></td> <td></td> <td></td>                                                                                                    | 1             |                                                                          |                                        |        |                    |                     |                    |         |                    |                    |                |
| TRACER   Image: Condemsdorgadd in the storgadd in the store in the store in the                                                                                                    |               |                                                                          |                                        |        |                    |                     |                    |         |                    |                    |                |
| Nouveau calque   Nouveau calque   Non:   Image: Content styre   Mode:   Nom:   Image: Content styre   Image: Content styre   Ima                                                                                                    | TRACER        |                                                                          |                                        |        |                    |                     |                    |         |                    |                    |                |
| Nouveau calque     Nom:   Coder un masque d'écrétage d'après le calque précédent   MoDIFIER   Mode:   Mode:   Mode:   Nomal   Opacté:   100   %     3.33%   Doc:   6.524/0 brtes     ************************************                                                                                                    | 1 🦪           |                                                                          |                                        |        |                    |                     |                    |         |                    |                    |                |
| Nom: Examine addgraddal   Crier unmasque d'errêtage d'aprês le calque précédent   MODIFIER   Mode:   Nomal   Opacté:   100 y %     3.33%   Doc:   6.524/0 brtes     Afficher les documents sure*                                                                                                    | ۵ ا           | Nouveau calque X                                                         |                                        |        |                    |                     |                    |         |                    |                    |                |
| Image: Crear unmasque d'écrètage d'après le calque précédent   MoDFER   Mode: Normal   Image: Coulcure   33.33%   Doc: 6.524/0 brés   Afficher les documents sure*                                                                                                    | / 🗶           | Nom : Fond en dégradé 1 OK                                               |                                        |        |                    |                     |                    |         |                    |                    |                |
| MODIFER<br>Lio<br>S inte<br>COULEUR<br>Afficher les documents sure * ********************************                                                                                                    | Т 🖍           | Créer un masque d'écrêtage d'après le calque précédent Annuler           |                                        |        |                    |                     |                    |         |                    |                    |                |
| H ± Ao         X ± Main         COULEUR         33.33%       Doc : 6.524/0 b/tes         Afficher les documents surve ▼         T                                                                                                    | MODIFIER      | opacite : 100 ♥ %                                                        |                                        |        |                    |                     |                    |         |                    |                    |                |
| X isia       COULEUR       33.33%     Doc: 6.524/0 b/tes       Afficher les documents suve                                                                                                    | 4 10          |                                                                          |                                        |        |                    |                     |                    |         |                    |                    |                |
| Afficher les documents suve                                                                                                    |               |                                                                          |                                        |        |                    |                     |                    |         |                    |                    |                |
| Aff.der les documents ouve ▼                                                                                                    |               |                                                                          |                                        |        |                    |                     |                    |         |                    |                    |                |
| Africher les documents ouve • = •                                                                                                    | -             | 33 33% Doc : 6.52M/0 bytes ► 4                                           |                                        |        |                    |                     |                    |         |                    |                    |                |
|                                                                                                    |               | Afficher les documents ouve                                              |                                        |        |                    |                     | *                  | ~       |                    |                    |                |
|                                                                                                    |               |                                                                          |                                        |        |                    |                     |                    | Î       |                    |                    |                |
|                                                                                                    |               |                                                                          |                                        |        |                    |                     |                    |         |                    |                    |                |
|                                                                                                    |               |                                                                          |                                        |        |                    |                     |                    | -       |                    |                    | -              |
| 🖾   🦻 う ぐ ♡· Щ 🖩                                                                                                    |               | 🦻 🏷 🖒 💭 🔳                                                                |                                        |        |                    |                     |                    |         | fx +               | 🔺 [                | -              |
| Corbeille des photos' Options d'outil: Annuler Rétablir Rotation Disposit Organiseur Calques Effets Graphiq Favoris Plus                                                                                                    | Corbeille des | photos: Options d'outil: Annuler Rétablir Rotation Disposit Organiseur   |                                        |        | Lin Hairman Marti  | Survey 1 (2022)     | 2016 10 07         | Calques | Effets Graphiq     | Favoris I<br>11:42 | Plus           |
| univers mysmque 2010 V 🔄 🕑 📄 Sans nom 1 - Open 🤍 💟 🥑 Un Univers Mysmqu 🖉 Sans note - 1 @ 55,5 🔰 2016 1007 coucher 🔨 🖗 40 HA 14/10/2016 👘                                                                                                    |               | annvers mysunique 2016 Table Sans nom 1 - Oper                           | ······································ |        | on Univers Mystiqu | Sans titre-1 @ 33,3 | 2016 10 07 Coucher |         | ~ ≊ <i>(‰</i> Q) H | 14/10/2016         | 1              |
|                                                                                                    |               |                                                                          |                                        |        |                    |                     |                    |         |                    |                    |                |
|                                                                                                    |               |                                                                          |                                        |        |                    |                     |                    |         |                    |                    |                |

un tableau s'ouvre répondre OK

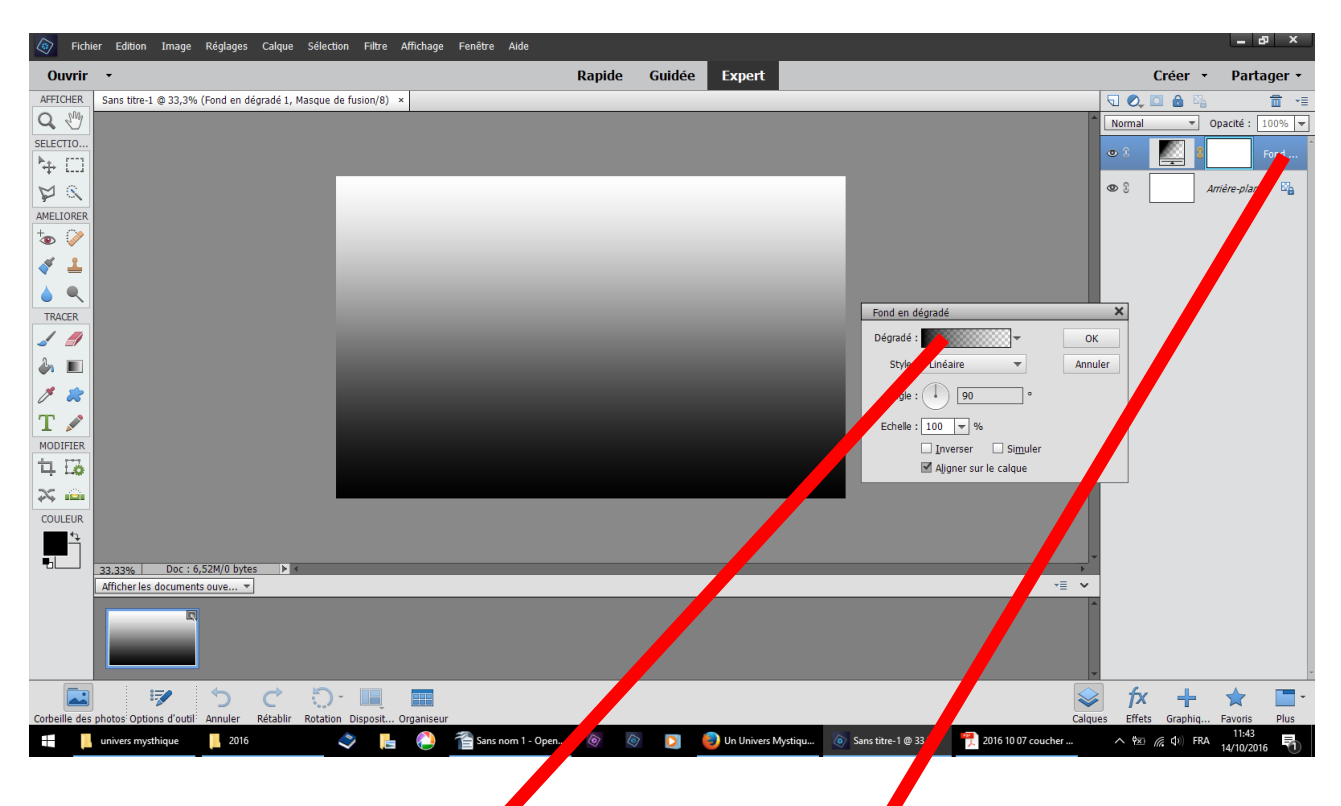

nouveau calque avec son masque de fusion un tableau s'ouvre clic droit dans la case dégradé

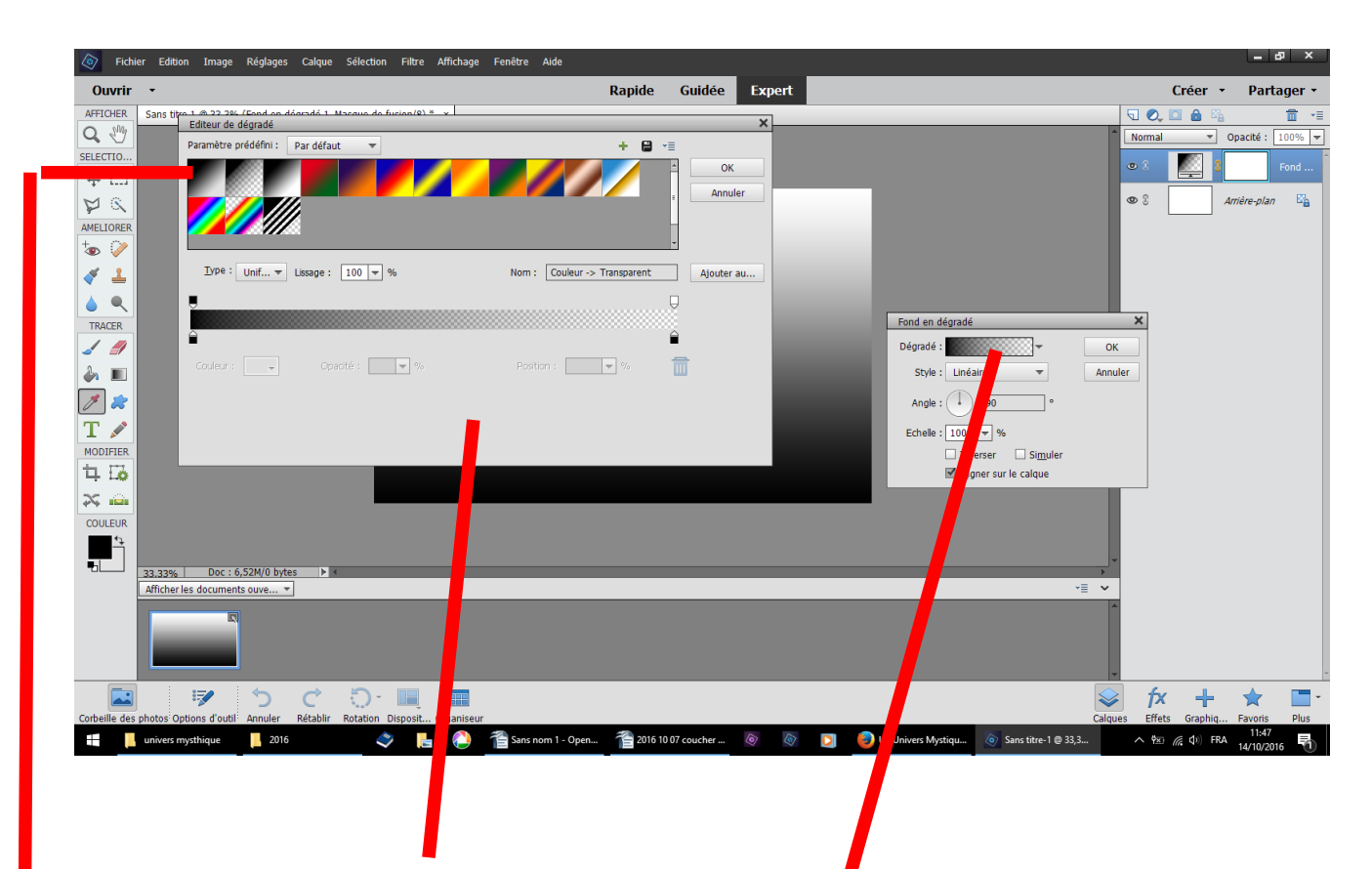

ce qui ouvre un autre tableau

1 - là par défaut le dégradé proposé est blanc et transparent nous avons besoin de deux couleurs sans transparence

**3** - choisir ce petit carré blanc et noir par exemple qui n'a que 2 couleurs à renseigner

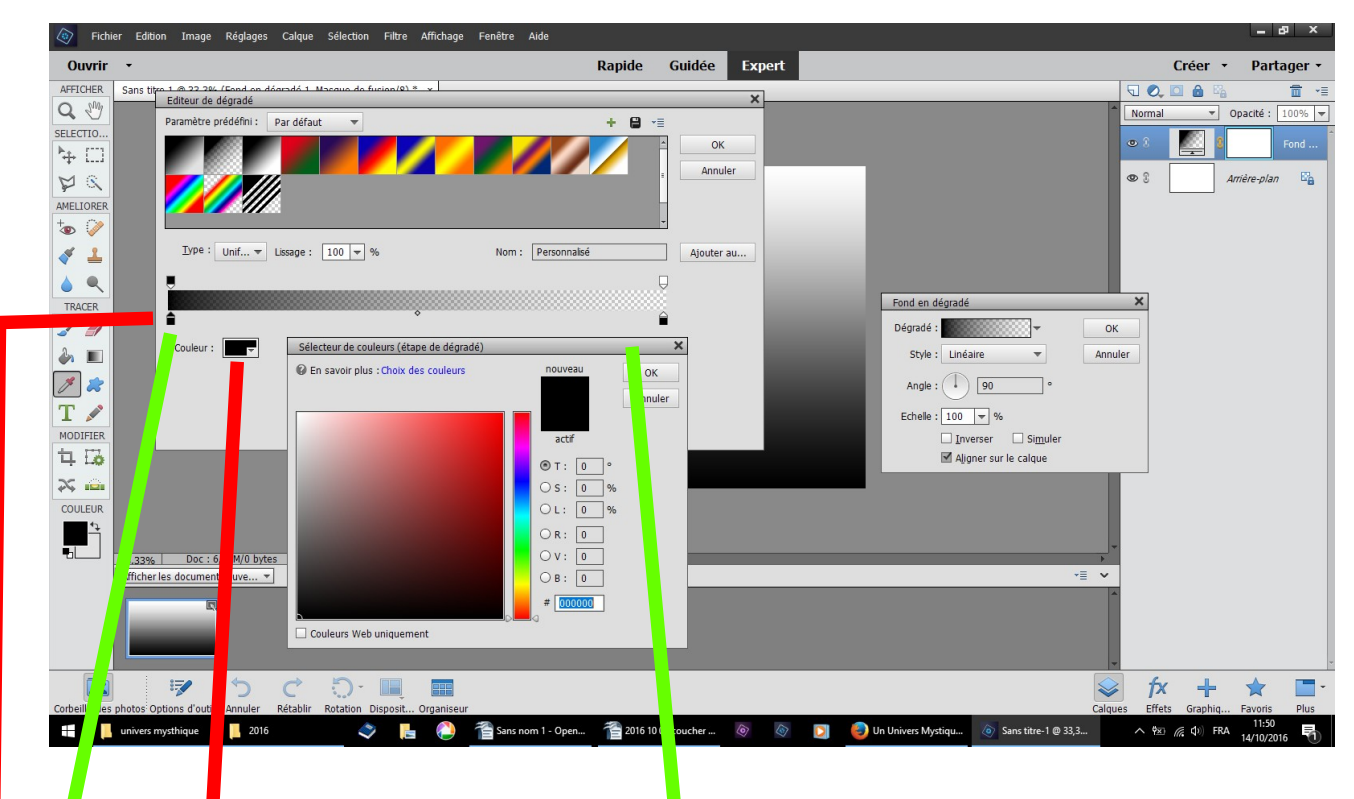

rous allons modifier ces couleurs

- 1 clic croit dans ce petit carré n'ir à gauche
- le triangle au dessus se noirci, ce qui le rend actif
- 2 clic droit dans couleur le tableau du choix des couleurs s'ouvre

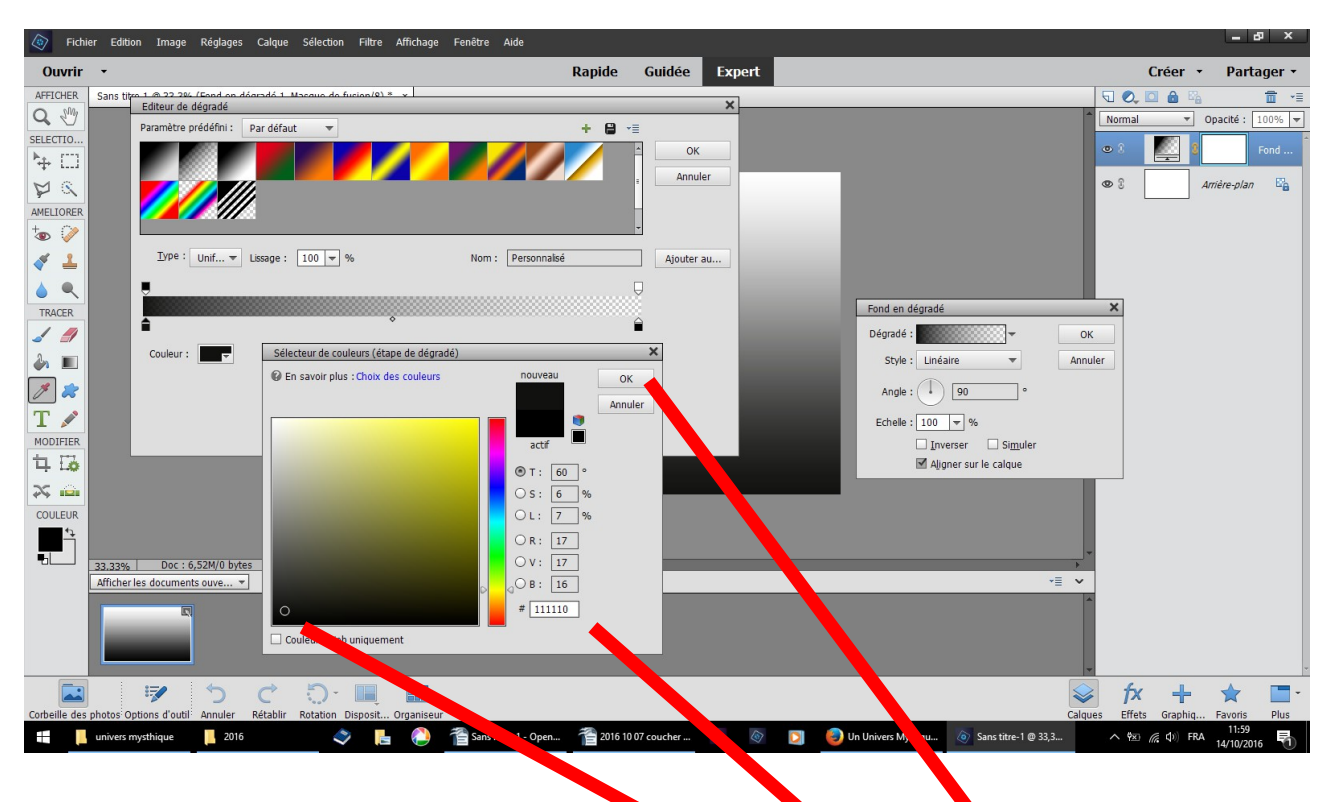

- 1 choisir une couleur avec le petit rond
- 2 ou inscrire une couleur proposée ici 111110 OK

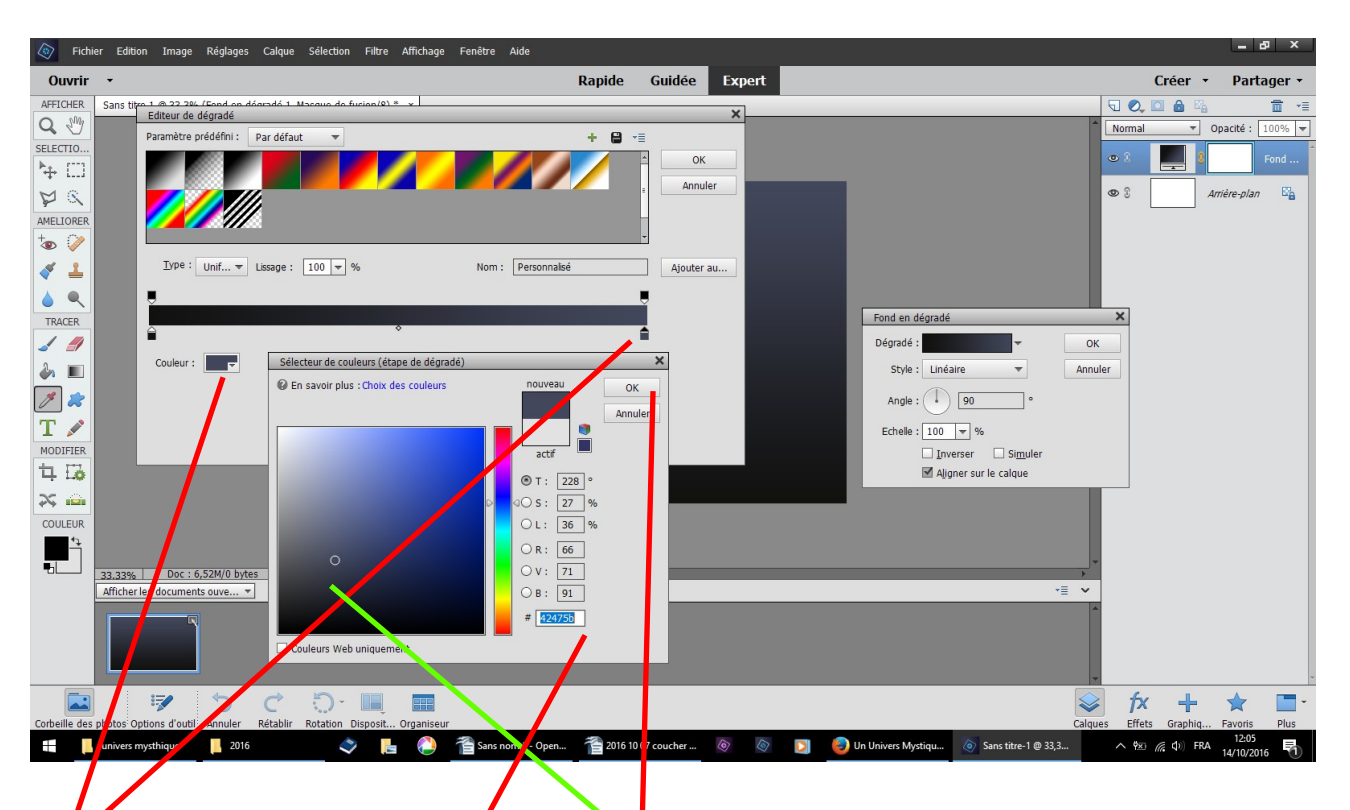

1 - clic sur le deuxième carré à droite afin de noircir le triangle
 2 - clic dans couleur

3 - choisir une couleur avec le petit rond dans la partie désirée inscrivez 42475b

OK ce qui ferme ce petit tableau

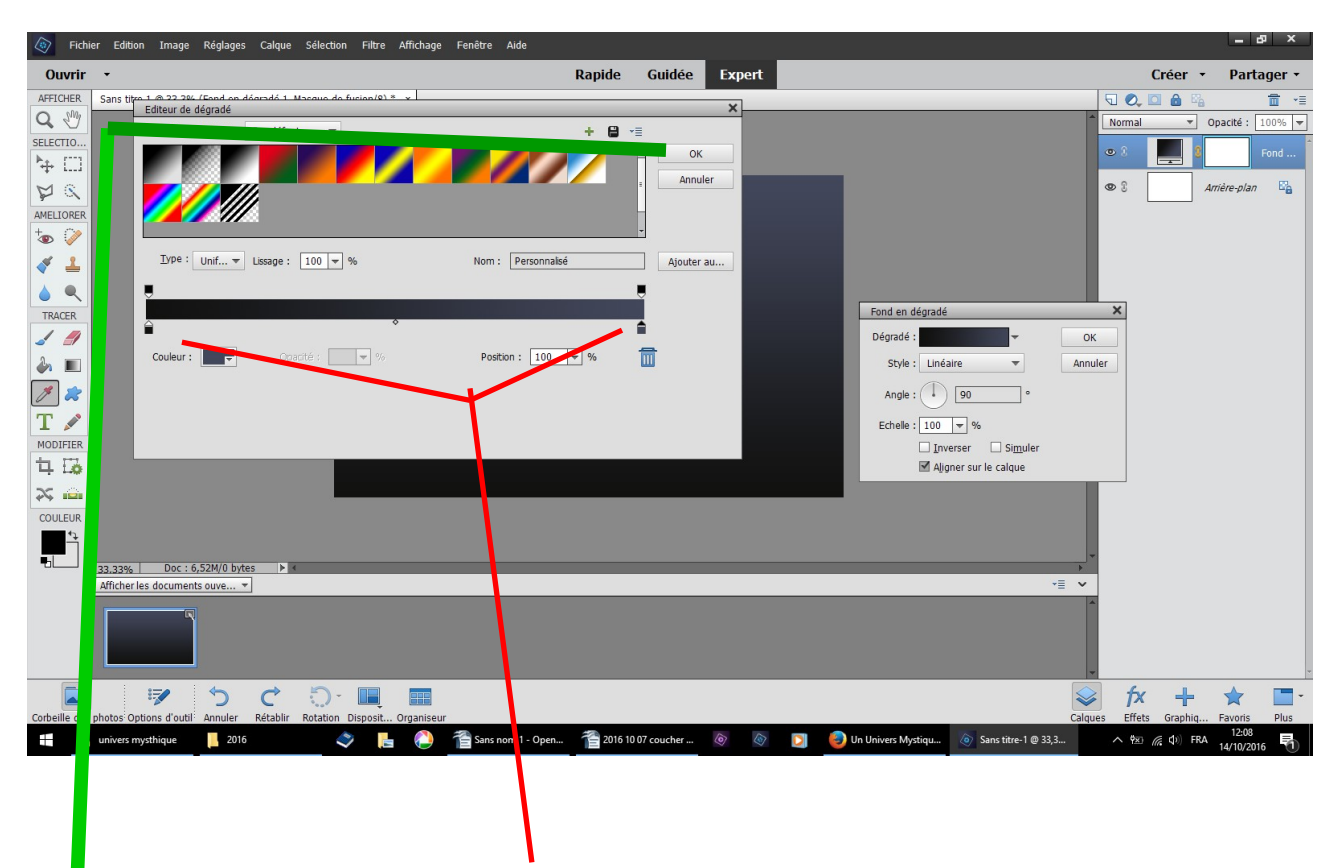

dans l'éditeur de dégradé vous avez vos deux couleurs OK va fermer ce tableau

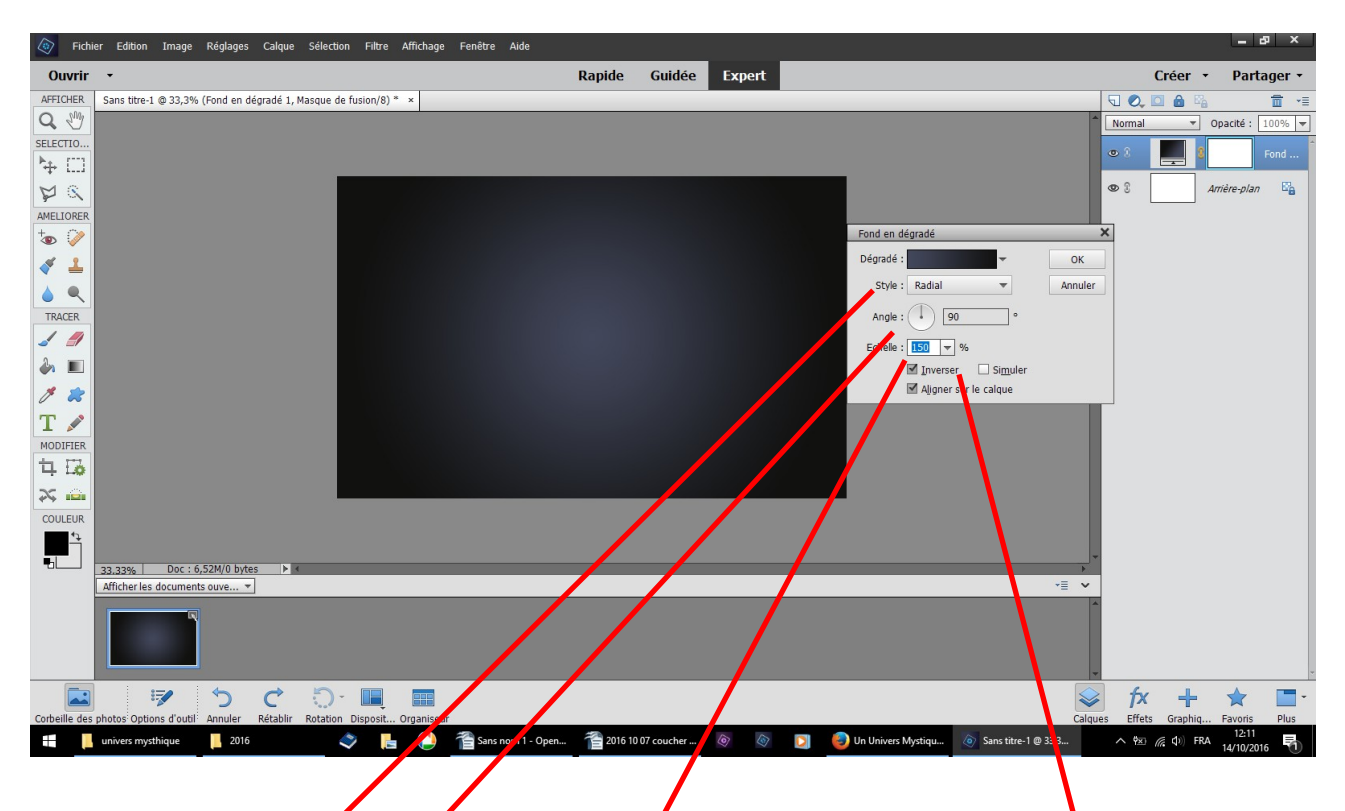

reste à renseigner le dernier tableau ouvert fond en dégradé

1 - choisir radial effet rond clair au milieu par curiosité, sans faire OK essayer les autres proposition linéaire angle réfléchi ou losange

2 - angle 90
3 - échelle 150 ce qui va agrandir le rond clair
4 - cocher inverser

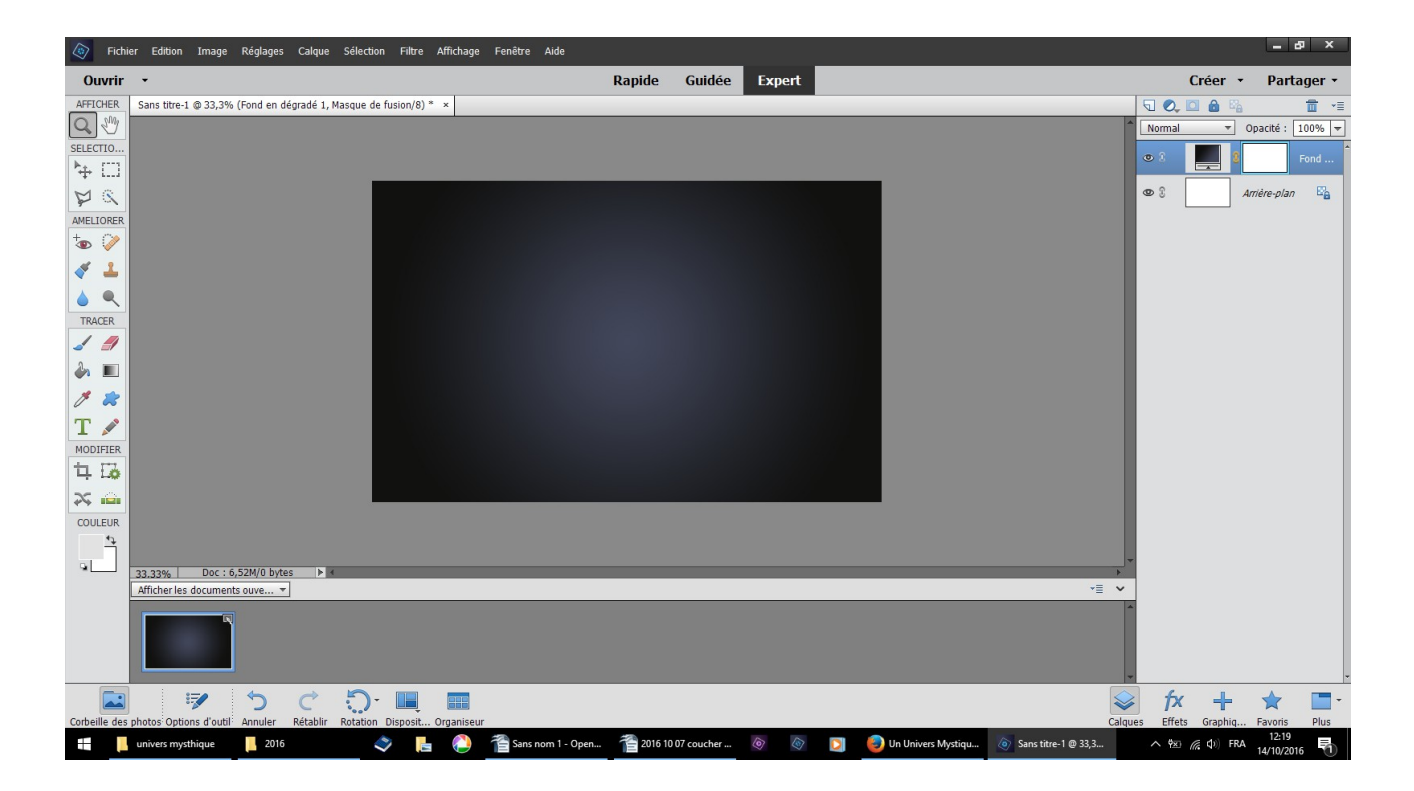

## résultat